## Instructions for Online Ordering

- 1. Go to houstonfoodbank.org
- 2. Click on **Partner Agency Resources** in the top right hand corner of the page.

| f 🎐 🖸 📭                                                                                                    | Need Food?                                                                                 | Volunteer Login                                                      | Partner Agency Resources                               | Newsroom |
|----------------------------------------------------------------------------------------------------|--------------------------------------------------------------------------------------------|----------------------------------------------------------------------|--------------------------------------------------------|----------|
| houston 💮 About Us Ways To Give Our Pr<br>foodbank America                                                                                                    | rograms Take A                                                                             | ction Even                                                           | ts Find Help                                           | DONATE   |
| Click on Online Ordering     Monthly Reports                                                                                                    |                                                                                            | Produc                                                               | t Ordering =                                           |          |
| <ul> <li>Monthly Survey Reports are due by the 5th of every month.</li> <li>Fax: 832-202-2878<br/>E-mail: Patricia Sosa<br/>Mail: 535 Portwall Street Houston, Texas 77029</li> <li>Red Barrel Reports must be completed by the 5th of every month via<br/>Meal Connect.</li> <li>Retail Pick Up Reports must be completed weekly via Meal Connect.</li> </ul> | Online Orderin     Community Food F     Book Your Co     Book Nutrition     Book Client Av | air (Please book<br>mmunity Food F<br>n Education for Y<br>ssistance | a <b>t least 14 days before</b><br>air<br>iour Clients | event)   |

4. Login using the information given to you by your Agency Representative

| Login                         |                                    |
|-------------------------------|------------------------------------|
| User Name:                    |                                    |
| Password:                     |                                    |
|                               | Forgot Password?                   |
| Program Code:                 |                                    |
|                               | Forgot Program Code?               |
| Remember me next time.        |                                    |
| Need to clear your username a | nd program code? <u>Click Here</u> |
| Log In                        |                                    |

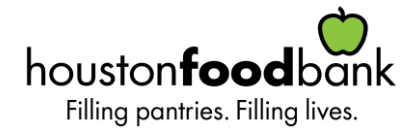

5. When you have successfully logged in, the Activity Status Alert will pop up. The Activity Status Alert will inform agencies of any pertinent information. Click close once you have reviewed the message.

## Activity Status Alert X Welcome to the Houston Food Bank online ordering. Beginning October 1st, each agency will have standing appointments to match the delivery zones. This can be seen when checking out. With only two orders permitted per day, there will be two delivery times available (8am and 12pm). However please note, these are not actual delivery times. Your delivery time can still be found through the Houston Food Bank website. If you have questions or concerns, please contact Agency Service at 713-936-6822. Thank you!

## 6. Go to Order Options and click Shopping List

| FEEDING<br>AMERICA<br>Welcome Order Options | Bridge®<br>Foodbank Links Help About TechBridge Log Out                                                                                                    |
|---------------------------------------------|----------------------------------------------------------------------------------------------------|
| Shopping List                               | Check Out                                                                                                    |
| Order Management                            | Jandar         Mandar         Tanada           1         2         8           8         9         10           13         16         17           22         2.3         2.6 |

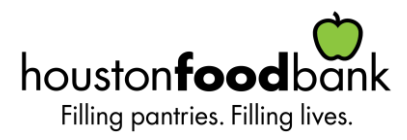

7. Add the items you would like to order to your shopping cart

| Search                                                                                                    | Shopping Cart                                                 |                                          |
|----------------------------------------------------------------------------------------------------|---------------------------------------------------------------|------------------------------------------|
| Item No. Description Category - Select a Category - Feature Type Handling Req. Desc. Code ? Food Source -Select one  Select one  Search Show All View Favorites | Total Line Items<br>0<br>Available Credit Limit<br>\$3,870.27 | Total Due<br>\$0.00<br>Gross Weight<br>0 |
| Shopping List - Sort By -                                                                                                    |                                                               |                                          |

| Tip:Please Add | to ( | Cart | requested | items | before | leaving | page |
|----------------|------|------|-----------|-------|--------|---------|------|
|                |      |      |           |       |        |         |      |

| 1 2          | 2 3 4 5 6 7 8                   |                           |                                                       |            |                      |                   |                                   |                               |                               |          |
|--------------|---------------------------------|---------------------------|-------------------------------------------------------|------------|----------------------|-------------------|-----------------------------------|-------------------------------|-------------------------------|----------|
| Order<br>Qty | <u>Available</u><br><u>Qty.</u> | <u>Item</u><br><u>No.</u> | <u>Description</u>                                    | <u>UOM</u> | <u>Unit</u><br>Price | <u>VAP</u><br>Fee | Pack Size                         | <u>Feature</u><br><u>Type</u> | <u>Gross</u><br><u>Weight</u> | Favorite |
|              | 3496                            | <u>51014</u>              | Applesauce, CannedUsda Hold<br>for USDA               | CS         | 0.00                 | 0.00              | 24 x 15 oz                        |                               | 23                            |          |
|              | 18                              | <u>DP1994</u>             | Applesauce, Unsweetened                               | CS         | 0.00                 | 0.00              | 24 x 15 oz                        |                               | 22                            |          |
|              | 41                              | <u>51032</u>              | Applesauce, UnsweetenedUSDA<br>Cups                   | CS         | 4.80                 | 0.00              | 96 x 4.5 oz                       |                               | 30                            |          |
|              | 2                               | <u>10619</u>              | Apricots, CannedHalves                                | CS         | 6.40                 | 0.00              | 6 x 104 oz                        |                               | 40                            |          |
|              | 8                               | CHIP<br>PALLET            | Assorted Chips Placemarker depending upon availabilty | PL         | 0.16                 | 0.00              | Approx 200250<br>lbs. (2 Pallet L |                               | 1                             |          |
|              | 5                               | DAIRY<br>PALLET           | Assorted Refrigerated Dairy In<br>Date 0.06 / Ib      | PL         | 0.06                 | 0.00              | BY PALLET<br>Approx 500 lbs       |                               | 1                             |          |
|              | 104                             | <u>30900</u>              | Baby Food, Assorted Carrots                           | CS         | 0.48                 | 0.00              | 2 ct                              |                               | 3                             |          |

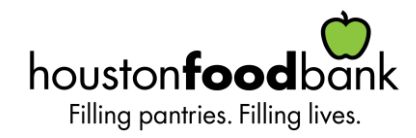

- 8. Once you have completed your order select "Check Out". In the Check Out, under "My Appointment" you will select the date and time for your next delivery.
  - Select Delivery

| Reference Numb                                                         | oer: PO32                        | 25015                                                    |
|------------------------------------------------------------------------|----------------------------------|----------------------------------------------------------|
| vickup/Delivery                                                        | Date:                            | Time:                                                    |
| Delivery 🔻                                                             |                                  |                                                          |
|                                                                        |                                  |                                                          |
| Comment (Please li                                                     | mit comment t                    | 150 characters, no specie                                |
| Comment (Please li<br>haracters, Anything over                         | mit comment t<br>er 150 characte | o 150 characters, no speci<br>rs will be cut off when PO |
| Comment (Please li<br>haracters. Anything ovi<br>pdated or submitted.) | mit comment t<br>er 150 characte | 0 150 characters, no speci<br>rs will be cut off when PO |

Click the calendar icon and select the next available date in your delivery zone

| My Appointmer                                       | nt            |               |               |               |               |               |               |    |
|-----------------------------------------------------|---------------|---------------|---------------|---------------|---------------|---------------|---------------|----|
| Reference Numbe                                     | er: F         | <b>0</b> 3    | 22            | 501           | 5             |               |               |    |
| Pickup/Delivery                                     | Date          |               |               | Т             | ime           |               |               |    |
| Delivery •                                          |               |               |               |               |               |               |               |    |
|                                                     | 1             |               |               | 6             | 5             |               |               | _  |
| Comment (Please lim                                 | ≤             |               | Octo          | ober          | 2018          |               | ≥             | al |
| characters. Anything over<br>updated or submitted.) | Su            | Мо            | Tu            | We            | Th            | Fr            | Sa            | is |
|                                                     |               | ÷             | £             | 3             | 4             | 5             | 6             |    |
|                                                     | 7             | 8             | 9             | <u>10</u>     | <del>11</del> | <del>12</del> | <del>13</del> |    |
|                                                     | <del>14</del> | <del>15</del> | <del>16</del> | 17            | <del>18</del> | <del>19</del> | <del>20</del> |    |
|                                                     | <del>21</del> | <del>22</del> | <del>23</del> | <del>24</del> | <del>25</del> | <del>26</del> | <del>27</del> |    |
| hopping Cart                                        | <del>28</del> | <del>29</del> | <del>30</del> | <del>31</del> |               |               |               |    |

• Click the clock icon and select the time you would like to request your delivery for. Please note, these are not actual delivery times. Your delivery time can still be found through the Houston Food Bank website.

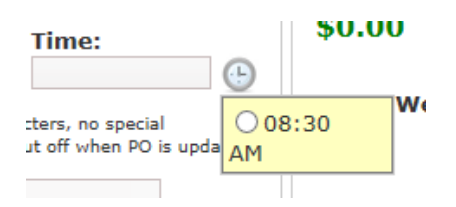

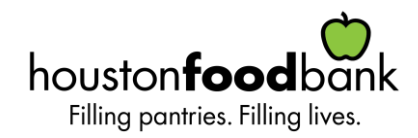

9. When you are finished select Submit Cart

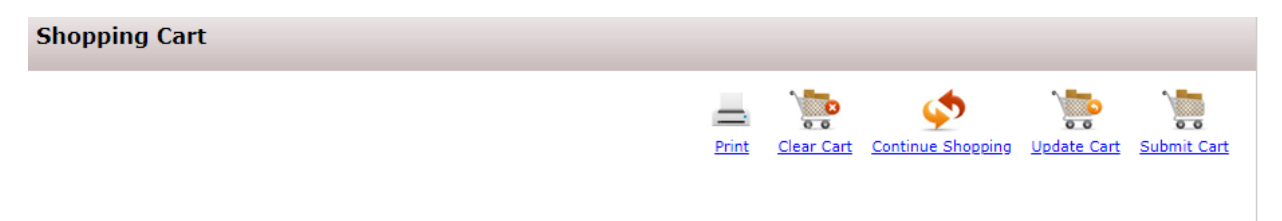

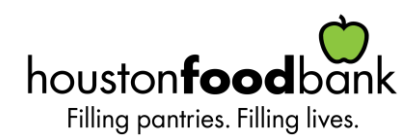